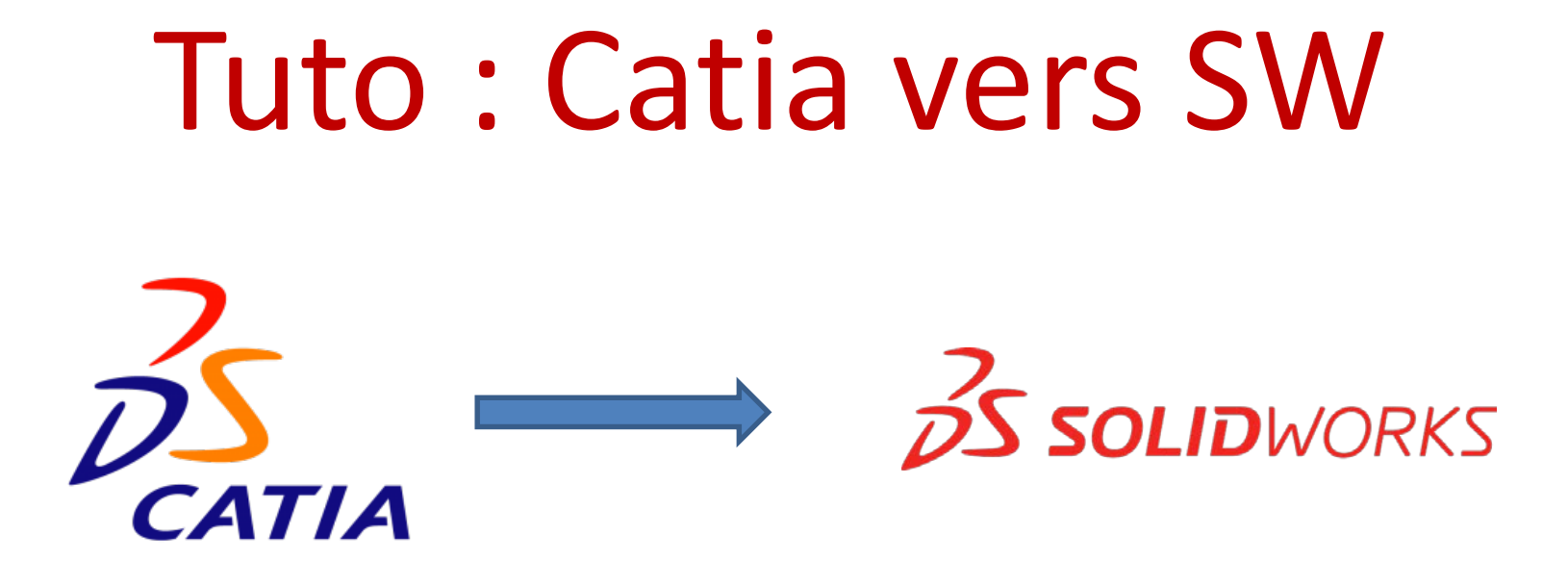

Objectif 1 : convertir une pièce Objectif 2 : convertir un APEF Objectif 3 : convertir un environnement FAO

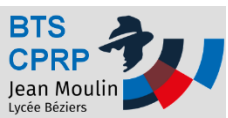

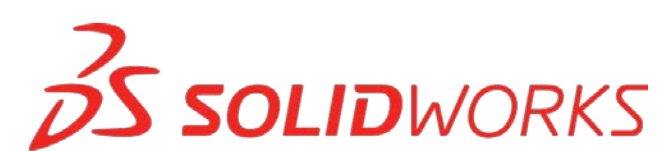

# Objectif 1 : convertir une pièce

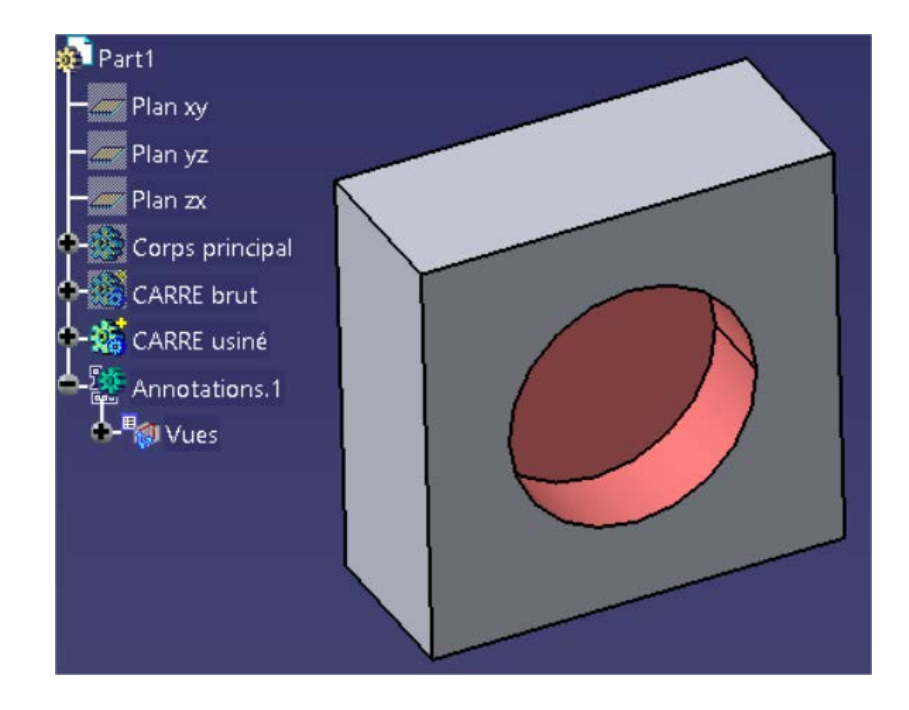

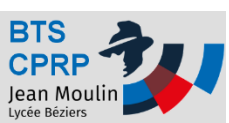

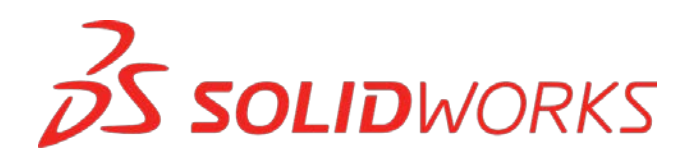

- On exporte dans un premier temps le fichier
   Part de Catia au format STEP
  - Ouvrir Catia
  - Vérifier les options

| 00       | Tenene Ane                      | - |
|----------|---------------------------------|---|
| fø       | Eormule                         |   |
|          | Image                           | , |
|          | Macro                           | , |
|          | <u>U</u> tilitaires             |   |
| <b>@</b> | Afficher                        | , |
| ø        | Cacher                          | , |
|          | O <u>bj</u> et de travail       | , |
|          | Analyse du paramétrage          |   |
|          | Earents/Enfants                 |   |
|          | Supprimer les éléments inutiles |   |
| T        | <u>Travail sur support 3D</u>   |   |
| 0        | Catalogue de composants         |   |
|          | Personnaliser                   | / |
|          | Filtres de visualisation        |   |
|          | Options                         |   |
|          | Standards                       |   |

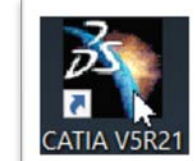

| Options           | SMARTEAM (CAI) SMARTEAM (CWI) STEP VRML                                                                                                    |
|-------------------|----------------------------------------------------------------------------------------------------|
|                   | Général                                                                                                    |
| General           | Report détaillé                                                                                                    |
| - Affichage       | Propriétés de validation (VP) Paramètres  Groupes (groupes de sélection)                                                                           |
| Compatibilite     | Annotations 3D Attributs définis par l'utilisateur                                                                                                 |
| Paramètres et     | Import                                                                                                    |
| Périphériques     | Optimisation de la continuité des courbes et surfaces :<br>O Pas d'optimisation                                                                    |
| - Infrastructure  | Optimisation automatique     Optimisation avancée     Paramétres                                                                                   |
| - Conception Méca | Structure physique des assemblages : Un CATProduct pour chaque produit                                                                             |
| - 🚧 Forme         | Insertion d'un composant existant : Mode MultiCAD                                                                                                  |
| Analyse & Simula  | Protocole d'Application (AP) : 214 ed3 v                                                                                                    |
| Construction d'us | Unités:          mm         O pouce         Visible/Non Visible:          Export des entités invisibles          Export des calques non visualisés |
| - Usinage         | En-tête du fichier STEP : Définir                                                                                                    |
| - Maquette Numér  | O Liens vers CATIA     O Références externes vers CATIA     O Assemblage imbriqué partiel                                                          |
| <b>1</b>          |                                                                                                    |
| -                 | OK Annuler                                                                                                    |
|                   |                                                                                                    |

LIDWORKS

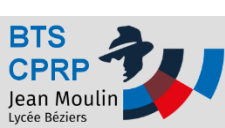

Exporter la pièce Catia au format STEP

#### – Ouvrir une pièce Catia

#### Exporter au format STEP

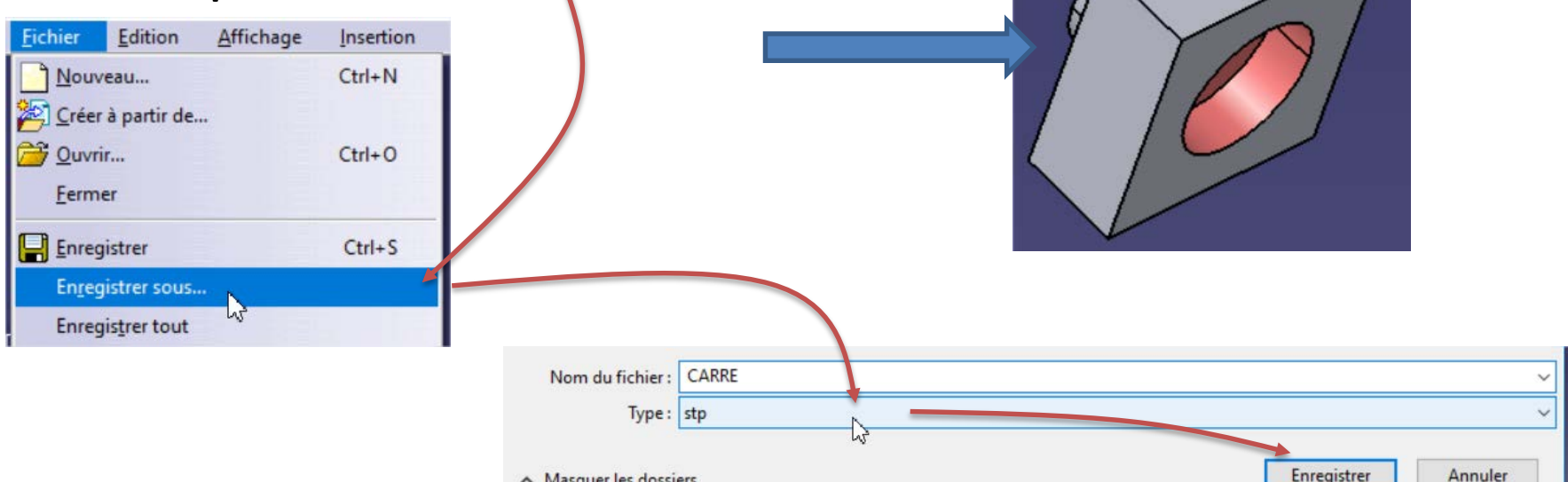

Masquer les dossiers

| Nom                                                                                                  | Modifié le 💙                                             | Туре                                      | Taille                 |
|----------------------------------------------------------------------------------------------------|----------------------------------------------------------|-------------------------------------------|------------------------|
| CARRE.stp                                                                                            | 27/08/2017 15:27                                         | Fichier STP                               | 16 Ko                  |
| Cale.stp                                                                                             | 27/08/2017 11:08                                         | Fichier STP                               | 9 Ko                   |
| CARRE IN Taille : 15.8 Ko                                                                            | 27/08/2017 11:08                                         | Fichier STP                               | 23 Ko                  |
| Mors fixe Modifié le : 27/08/2017 15:27                                                              | 27/08/2017 11:08                                         | Fichier STP                               | 50 Ko                  |
| Cale.stp Type : Fichier STP<br>CARRE IN Taille : 15.8 Ko<br>Mors fixe. Modifié le : 27/08/2017 15:27 | 27/08/2017 11:08<br>27/08/2017 11:08<br>27/08/2017 11:08 | Fichier STP<br>Fichier STP<br>Fichier STP | 9 Ko<br>23 Ko<br>50 Ko |

**SOLID**WORKS

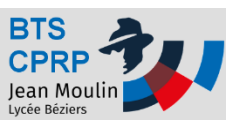

- Charger la pièce (format STEP) dans SolidWorks
  - Ouvrir SolidWorks
  - Charger le fichier

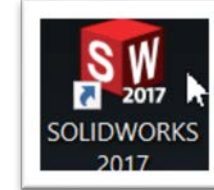

**OLID**WORKS

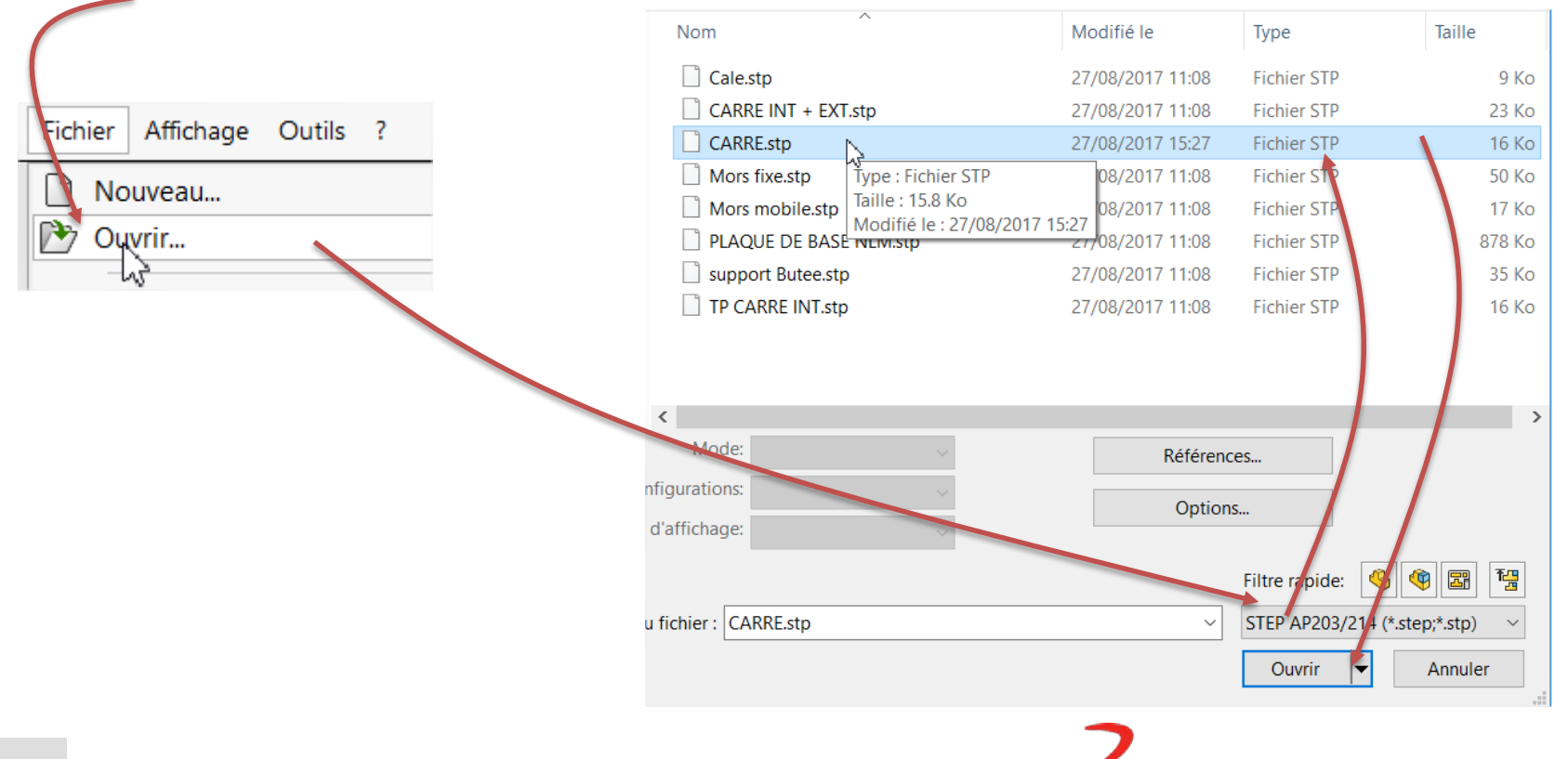

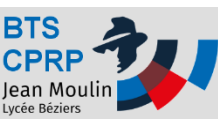

- On peut demander à SW de bâtir un nouvel arbre de construction (on peut aussi garder un « volume mort »)
  - Il faut dans un premier temps « éclater » le volume
    - Clic droit sur la pièce et choisir « Dissoudre la fonction »

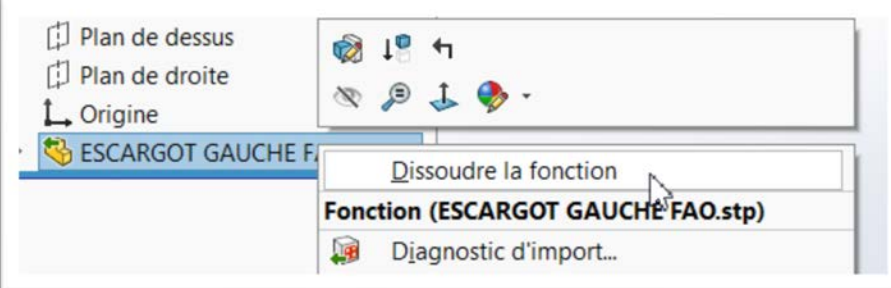

LIDWORKS

- Recréer l'arbre :
  - Insertion -> FeatureWorks -> Reconnaitre les fonctions

| Insertion Outils Simulation Fenêtre | ? * 🟠 🗅 • 🗁 • 🔚 • 🚔 • 🗐 • 💽 • 🛢 🗉   | <ul> <li>Alistorique</li> <li>Capteurs</li> </ul> |
|-------------------------------------|-------------------------------------|---------------------------------------------------|
| Bossage/Base                        | •                                   | Annotations                                       |
| Enlèvement de matière               | Enlèv. de matière balayé            | 1 Plan de face                                    |
| Fonctions                           | mat M Enlèv, de matière lissé Congé | 1 Plan de dessus                                  |
| Répétition/Symétrie                 | blution  Décourse frontière         | [] Plan de droite                                 |
| Fonction de fixation                |                                     | L. Origine                                        |
| FeatureWorks                        | Reconnaître les fonctions           | + 1 Bos - Extru 1                                 |
| Surface                             | , ≌∽ Opwons                         | [] Plan2                                          |
| Face                                | Personnaliser le menu               | <ul> <li>Dégagement M271</li> </ul>               |

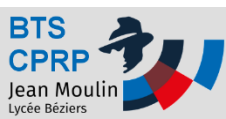

# Objectif 2 : convertir un APEF

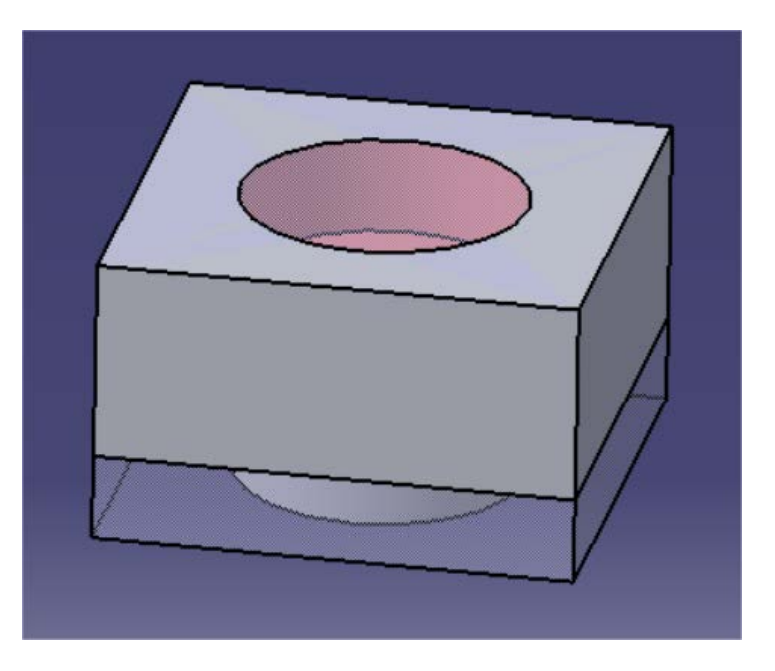

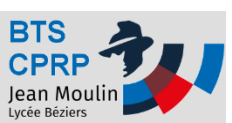

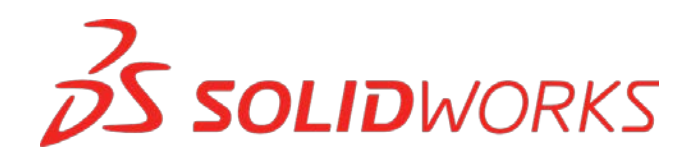

- On propose de convertir un APEF créé avec CATIA (chaque phase est un corps de pièce) en un APEF SolidWorks (l'assemblage inclus chaque phase sous forme de pièce)
  - Ouvrir Catia
  - Ouvrir l'APEF
    - Fichier -> Ouvrir

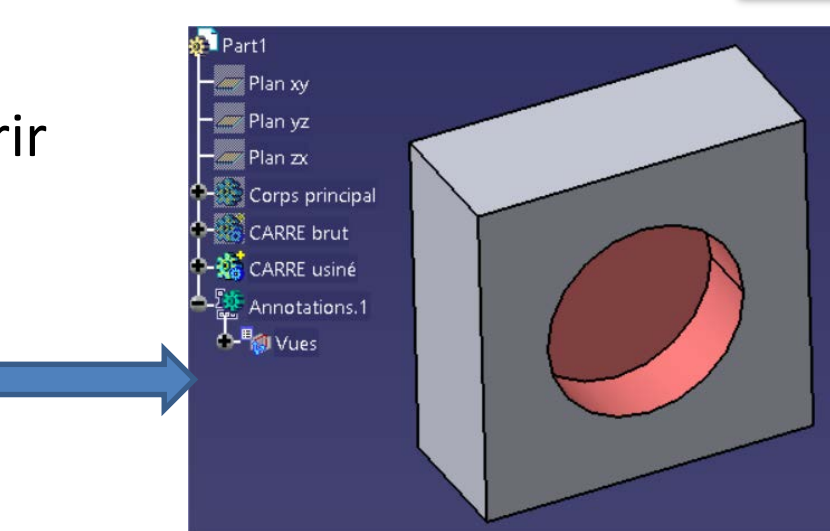

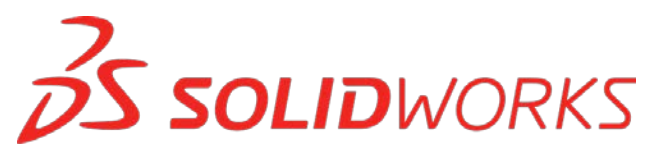

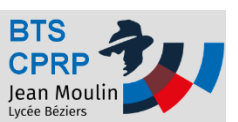

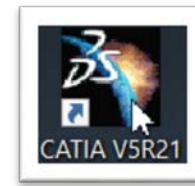

- Sauvegarder au format STEP (voir « Convertir une pièce ») chaque phase (ici CARRE brut et CARRE usiné) :
  - Pour chaque phase
    - Ne laisser que la phase concernée affichée
    - Sauvegarder au format STEP chaque phase

| Nom               | Modifié le       | Туре        |
|-------------------|------------------|-------------|
| 🚮 CARRE INT + EXT | 16/10/2016 17:12 | Pièce CATIA |
| CARRE usine.stp   | 27/08/2017 16:17 | Fichier STP |
| CARRE brut.stp    | 27/08/2017 16:18 | Fichier STP |

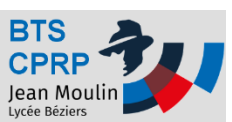

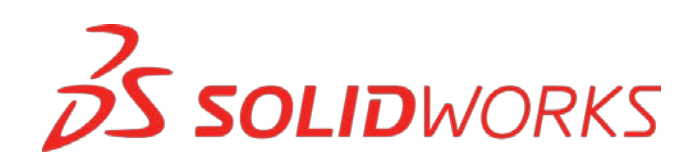

- Ouvrir chaque phase (au format STEP) avec
   SolidWorks et accepter éventuellement la reconnaissance de fonctions
- Colorier éventuellement les surfaces usinées

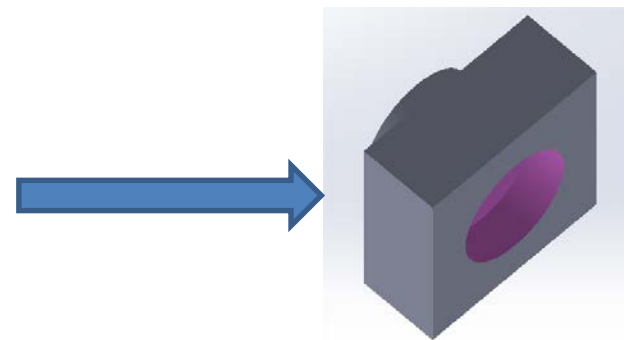

- Enregistrer les fichiers représentant chaque phase

| ~ | 🍕 sw-carre usine  | 27/08/2017 16:29 | SOLIDWORKS Part | 53 Ko  |
|---|-------------------|------------------|-----------------|--------|
|   | 🍕 sw-carre brut   | 27/08/2017 16:30 | SOLIDWORKS Part | 47 Ko  |
|   | 🚳 CARRE INT + EXT | 16/10/2016 17:12 | Pièce CATIA     | 414 Ko |
|   | CARRE usine.stp   | 27/08/2017 16:17 | Fichier STP     | 16 Ko  |
|   | CARRE brut.stp    | 27/08/2017 16:18 | Fichier STP     | 9 Ko   |

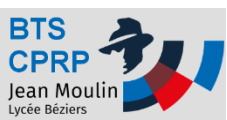

 Créer un nouvel assemblage
 Insérer la pièce brute (par exemple)
 Solidworks Fehier Edition Editer le Insérer des composants Contra Assemblage Représentation schémati

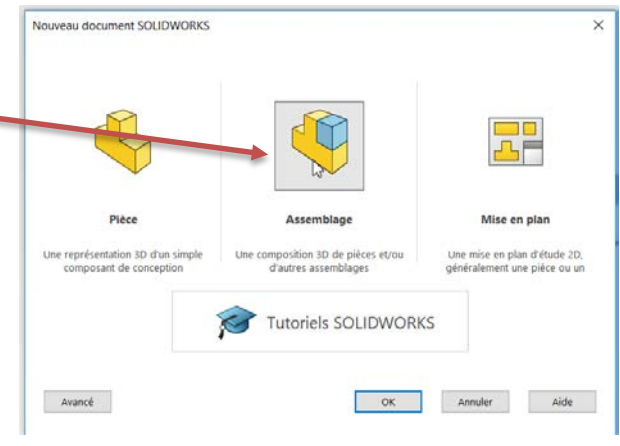

- Insérer une autre phase
- Positionner les phases correctement

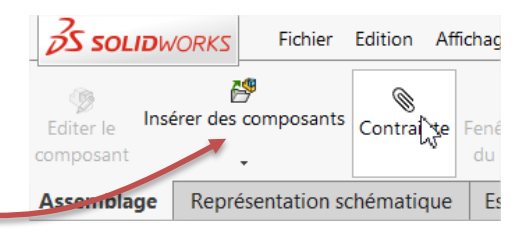

**OLID**WORKS

- Modifier la transparence et la visibilité des phases
- Enregistrer

| Nom du fichier : sw- carre FAO           |                                          |
|------------------------------------------|------------------------------------------|
| Type : Assemblage (*.asm;*.sldasm)       | ×                                        |
| Description : Add a description          |                                          |
| Enregistrer sous                         | Inclure tous les composants de référence |
| O Enregistrer comme copie et continuer   | O Ajouter un préfixe                     |
| O Enregistrer comme copie et ouvrir      | Options avancées                         |
| <ul> <li>Masquer les dossiers</li> </ul> | Enregistrer Annuler                      |

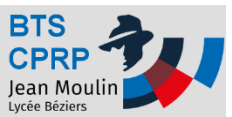

# Objectif 3 : convertir un environnement FAO

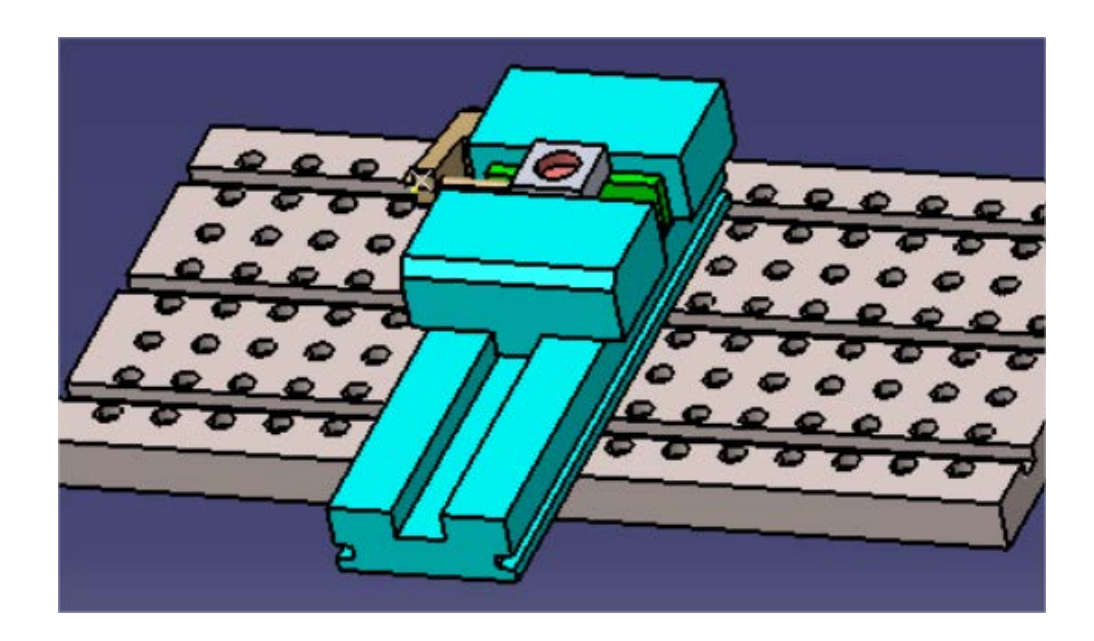

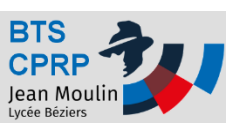

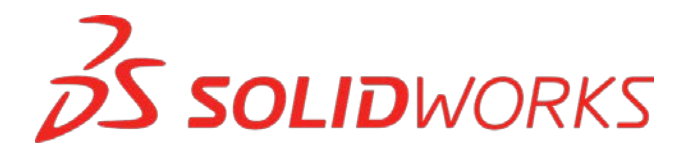

- On peut aussi souhaiter convertir une APEF accompagné de son environnement (montage, machine...)
  - La procédure détaillée ci-dessous permet de ne pas avoir à repositionner tous les éléments dans l'assemblage SolidWorks

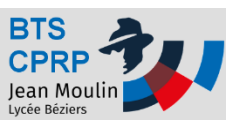

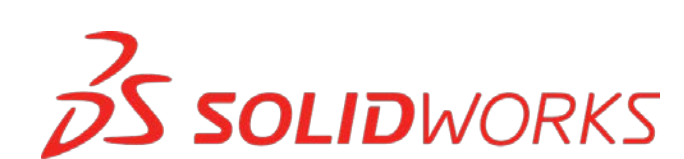

- On exporte dans un premier temps le fichier Product de Catia au format STF
  - Ouvrir Catia
  - Vérifier les options

| C   | Formula                         |   |
|-----|---------------------------------|---|
| (×) | Formule                         |   |
|     | Image                           | ' |
|     | Macro                           | • |
|     | Utilitaires                     |   |
| 2   | Afficher                        | • |
| æ   | Cacher                          | • |
|     | O <u>bj</u> et de travail       | , |
|     | Analyse du paramétrage          |   |
|     | Barents/Enfants                 |   |
|     | Supprimer les éléments inutiles |   |
| 1   | Travail sur support 3D          |   |
| ġ   | Catalogue de composants         |   |
|     | Pgrsonnaliser                   | 1 |
|     | Filtres de visualisation        |   |
|     | Options                         |   |
|     | Standards                       |   |

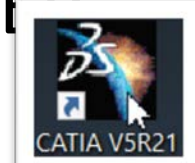

| A 📝 Options          | SMARTEAM (CAI) SMARTEAM (CWI) STEP VRML                                                                                                    |
|----------------------|----------------------------------------------------------------------------------------------------|
| Ģ- ∰ Général         | Général                                                                                                    |
| - Martin Affichage   | Propriétés de validation (VP)  Groupes (groupes de sélection)  Paramètres                                                                                                    |
| Compatibilite        | Annotations 3D Attributs définis par l'utilisateur                                                                                                    |
| Paramètres et        | Import                                                                                                    |
| Périphériques        | Optimisation de la continuité des courbes et surfaces :<br>O Pas d'optimisation                                                                                                    |
| - Infrastructure     | Optimisation automatique     Optimisation avancée     Paramètres                                                                                                    |
| Conception Méca      | Structure physique des assemblages : Un CATProduct pour chaque produit                                                                                                    |
| 🔹 💓 Forme            | Insertion d'un composant existant : Mode MultiCAD Export                                                                                                    |
| Analyse & Simula     | Botocole d'Application (AP) : 214 ed3                                                                                                    |
| Construction d'us    | Unités : Image: Marcon marcon marc |
| - Usinage            | En-tête du fichier STEP : Définir<br>Assemblages : O Tout dans un fichier STEP O Références externes vers STEP Assemblage imbriqué global                                                                                                    |
| 🚽 🕶 🏉 Maquette Numér | O Liens vers CATIA O Références externes vers CATIA O Assemblage imbriqué partiel                                                                                                    |
| 1 <sup>20</sup>      | < >                                                                                                    |
| -                    | OK Annuler                                                                                                    |
|                      |                                                                                                    |

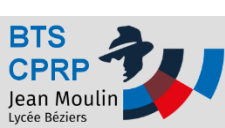

- Exporter l'assemblage Catia au format STEP
  - Ouvrir une assemblage Catia
  - Exporter au format STEP

Insertion

Ctrl+N

Ctrl+O

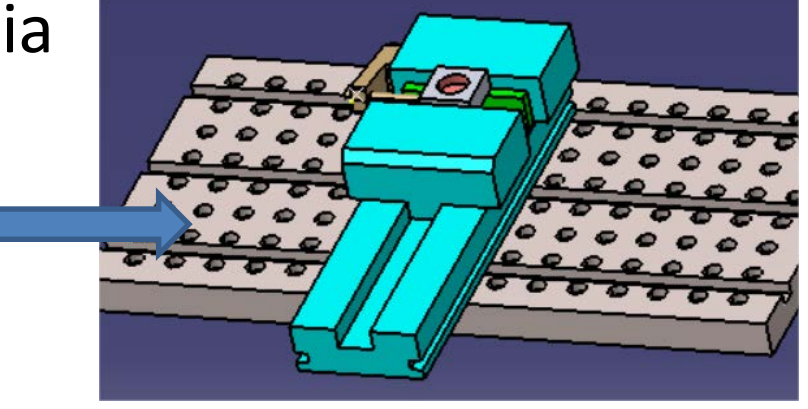

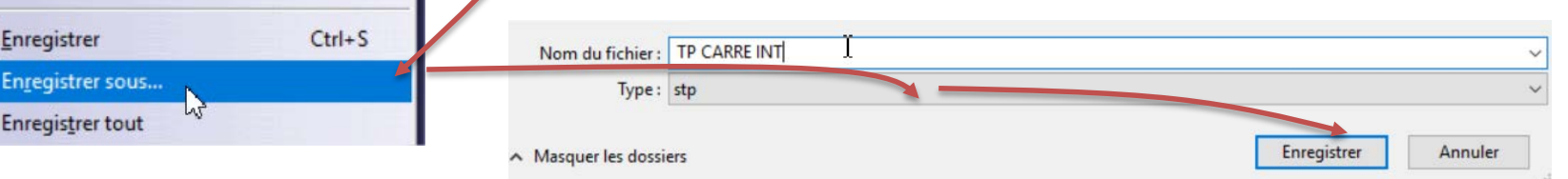

Un fichier STEP est créé pour chaque pièce, un autre pour l'assemblage

Edition

Créer à partir de ...

Enregistrer tout

ichier

Ouvrir...

Fermer

Enregistrer

Nouveau...

Affichage

|  | CARRE INT + EXT.stp          | 27/08/2017 21:21 | Fichier STP     |
|--|------------------------------|------------------|-----------------|
|  | Mors fixe.stp                | 27/08/2017 21:21 | Fichier STP     |
|  | Mors mobile.stp              | 27/08/2017 21:21 | Fichier STP     |
|  | PLAQUE DE BASE NLM.stp       | 27/08/2017 21:21 | Fichier STP     |
|  | support Butee.stp            | 27/08/2017 21:21 | Fichier STP     |
|  | TP CARRE INT.stp             | 27/08/2017 21:21 | Fichier STP     |
|  | 🗟 contrat de phase           | 11/11/2016 11:15 | Dessin CATIA    |
|  | 🖬 Process carre int etudiant | 01/11/2016 16:26 | Processus CATIA |

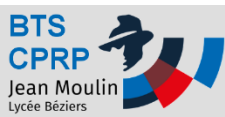

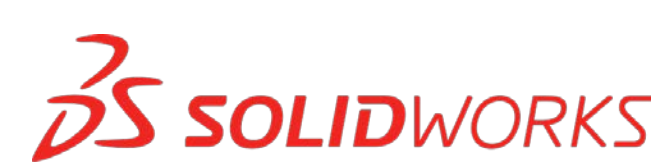

- Charger l'assemblage (format STEP) dans SolidWorks
- Ouvrir SolidWorks Charger le fichier Affichage Outils ? Fichier Nouveau... QUE DE DADE MEMINIP 070 KU Ouvrir... support Butee.stp 27/08/2017 21:21 Fichier STP 35 Ko 🔄 Ce PC TP CARRE INT.stp 27/08/2017 21:21 16 Ko Fichier M Bureau Documents 🔚 Images 🚺 Musique < Mode: Ne pas charger les composants cachés ations Utiliser Speedpak Etats d'affichage Options... Filtre rapide: Nom du fichier : \*.STEP STEP AP203/21 .step;\*.stp) Ouvrir Annuler

**SOLID**WORKS

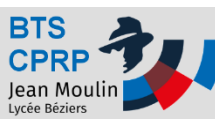

- Immobiliser chaque pièce dans l'assemblage
  - Sélectionner l'ensemble des pièces de l'assemblage

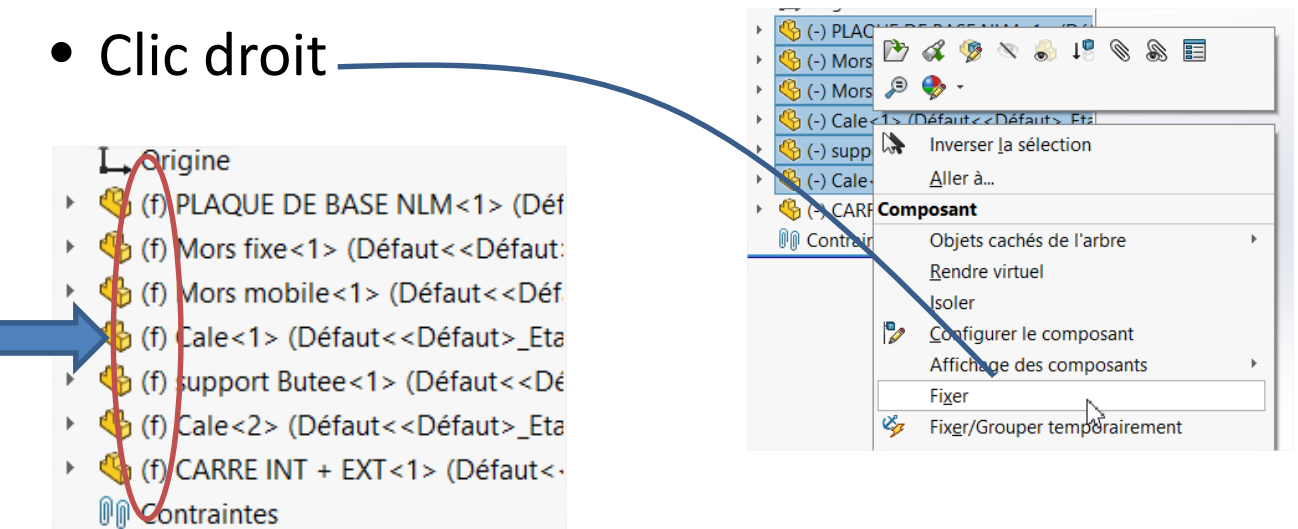

#### • Enregistrer les fichiers au format SolidWorks

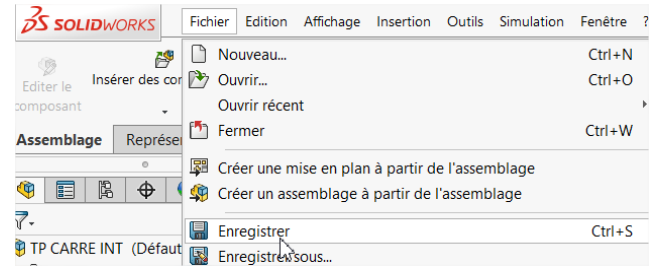

| Nom du fichier : sw-carre FAO            |                                          |                     | $\sim$ |
|------------------------------------------|------------------------------------------|---------------------|--------|
| Type : Assemblage (*.asm;*.sldasm)       |                                          |                     | $\sim$ |
| Description : Add a description          |                                          |                     |        |
| Enregistrer sous                         | Inclure tous les composants de référence |                     |        |
| ○ Enregistrer comme copie et continuer   | O Ajouter un préfixe                     |                     |        |
| ○ Enregistrer comme copie et ouvrir      | Ajouter un suffixe                       | Options avancees    |        |
| <ul> <li>Masquer les dossiers</li> </ul> |                                          | Enregistrer Annuler |        |
|                                          |                                          |                     |        |

**SOLID**WORKS

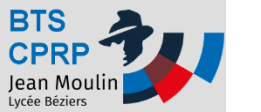

Un fichier au format SW est créé pour l'assemblage et chaque pièce constituant l'assemblage est sauvegardée au format SW mais sous forme de « corps mort ». On peut conserver l'environnement de la pièce sous cette forme mais il faut convertir la pièce qui contient l'APEF (voir objectif 2) :

- Créer une pièce SolidWorks pour chaque phase

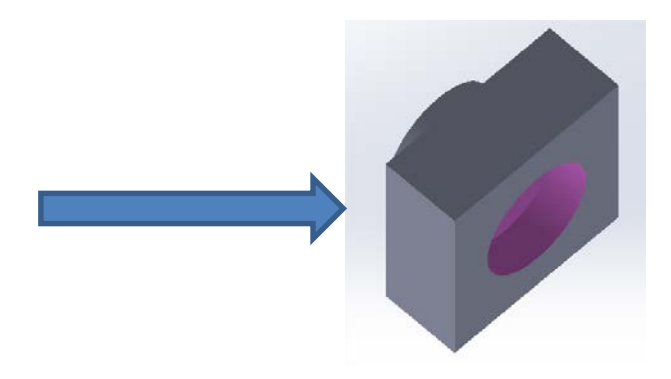

• Il reste à intégrer les phases dans l'assemblage

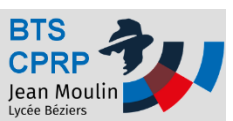

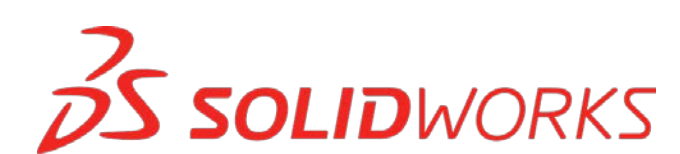

- Supprimer la pièce usinée dans l'assemblage
- Insérer chaque phase et les positionner correctement

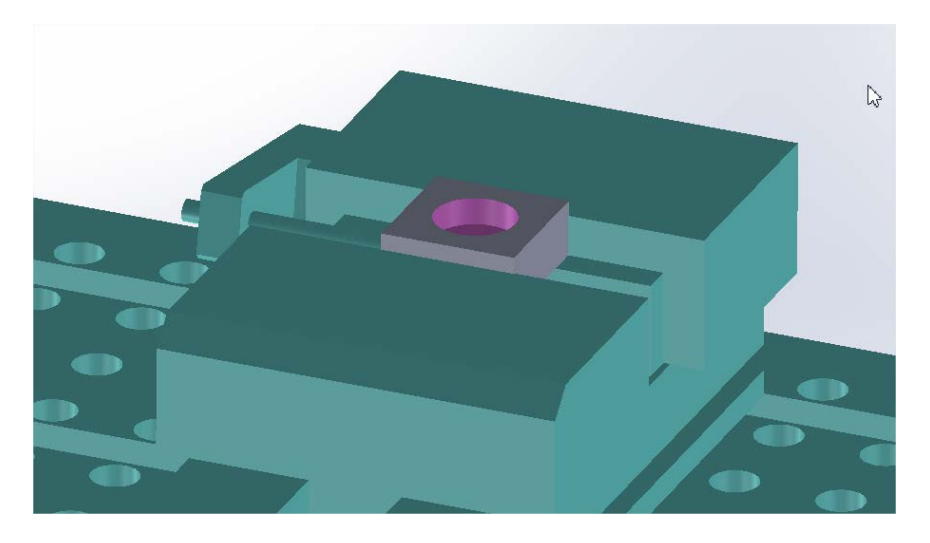

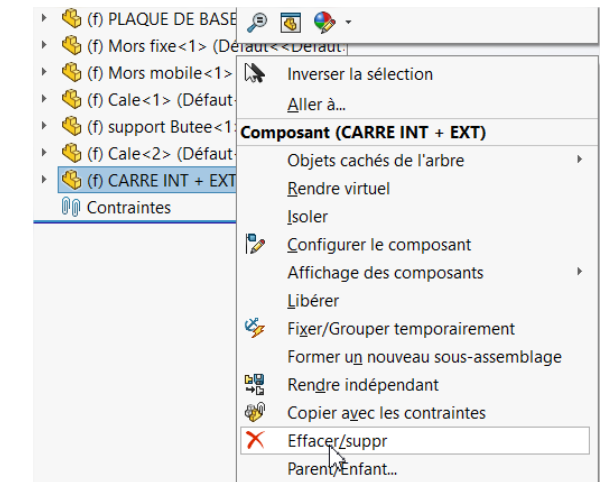

• Enregistrer les fichiers au format SolidWorks

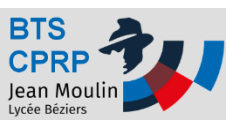

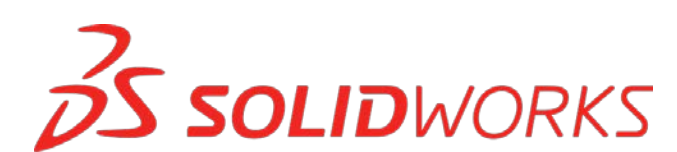

# Conversions effectuées !

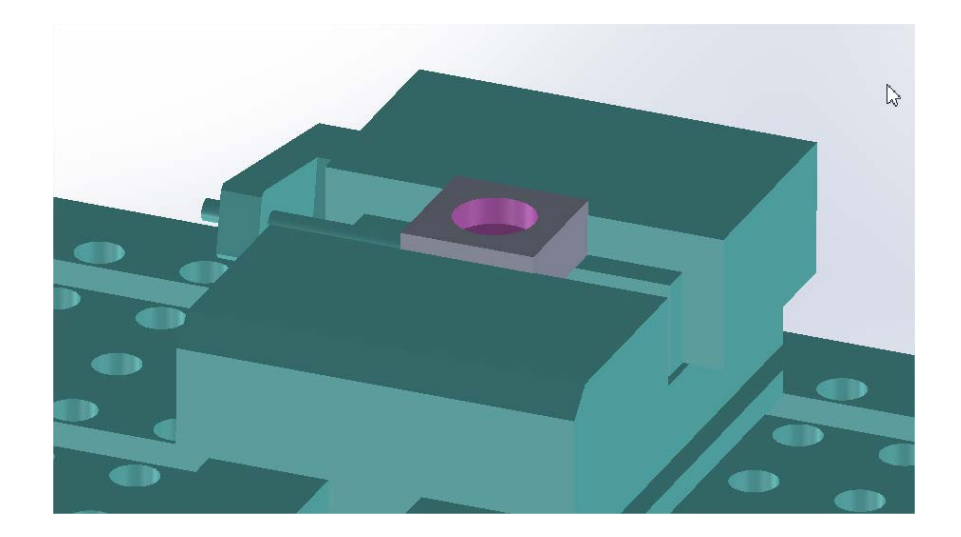

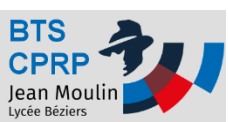

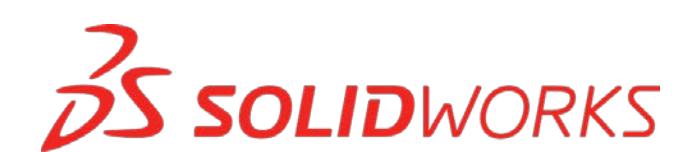